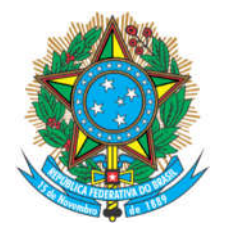

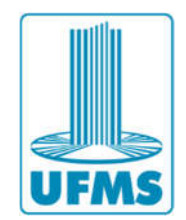

- 1. Obter arquivo através de um scanner.
  - a. Antes de iniciar os procedimentos observe que em seu computador haverá um compartilhamento de rede onde serão processados todos os arquivos.

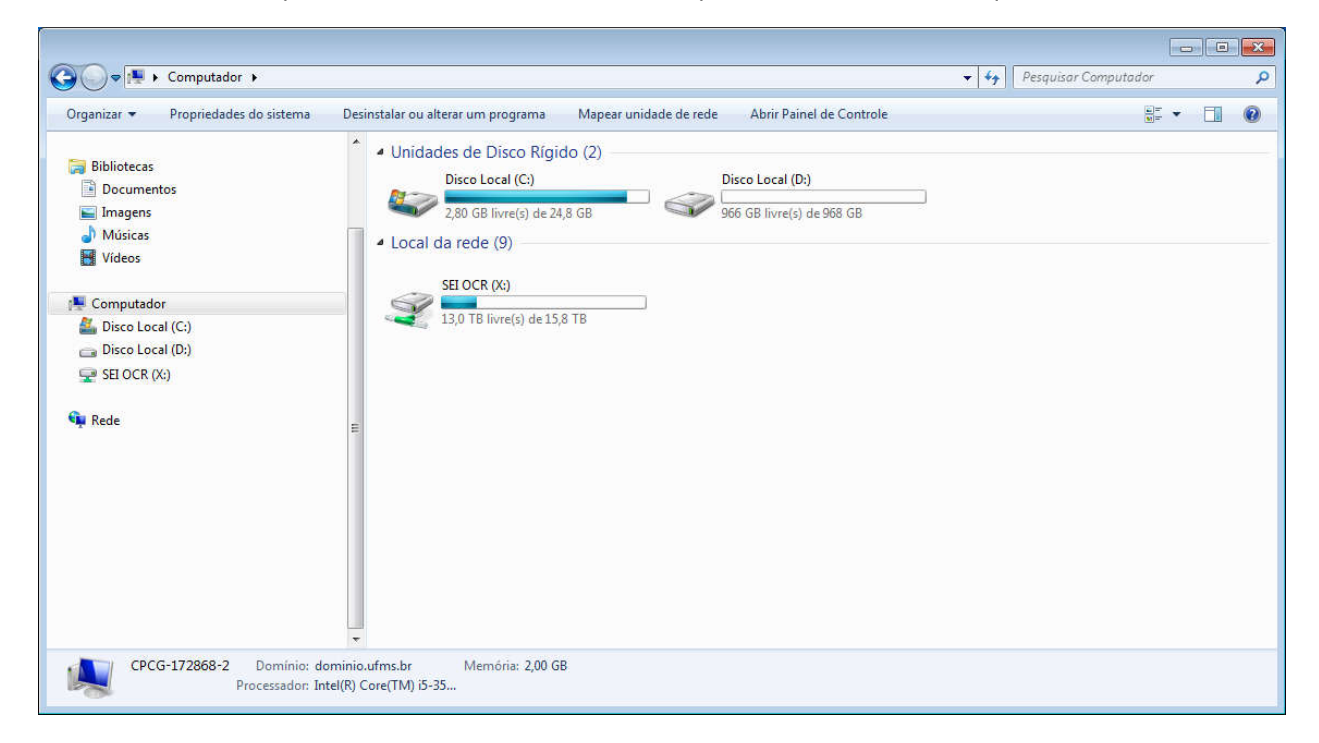

- b. Insira a(s) folha(s) no alimentador do scanner.
- c. Ao iniciar o equipamento (pode ser necessário digitar o ID), tecle em enviar, assim o visor exibirá a imagem solicitando o Sobrenome.

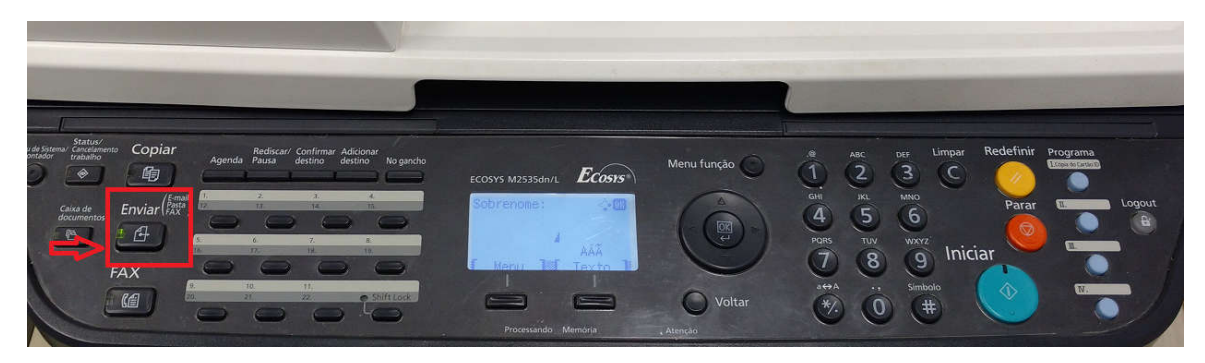

Divisão de Gerenciamento da Infraestrutura de Tecnologia da Informação Cidade Universitária | Núcleo de Tecnologia da Informação | Caixa Postal 549 Fone: 67 3345.7292 | Fax: 67 3345.7660 CEP 79070-900 | Campo Grande | MS

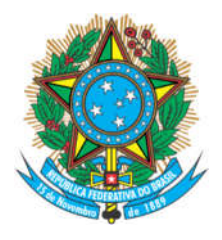

## Serviço Público Federal Ministério da Educação Fundação Universidade Federal de Mato Grosso do Sul

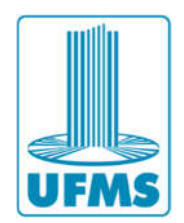

d. Após o equipamento solicitar o Sobrenome tecle em voltar e o visor exibirar a mensagem *Enviar para*.

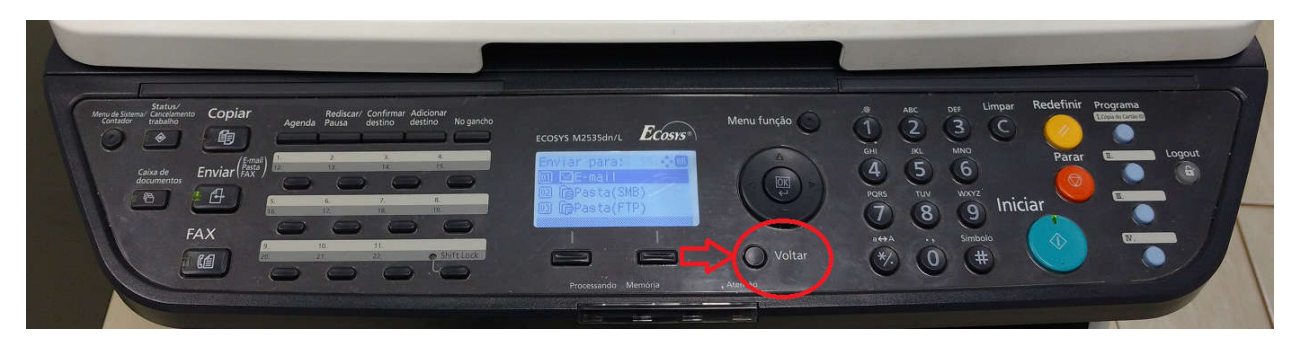

e. Em seguida tecle em agenda e selecione o ítem *Agenda* confirmando em *ok*.

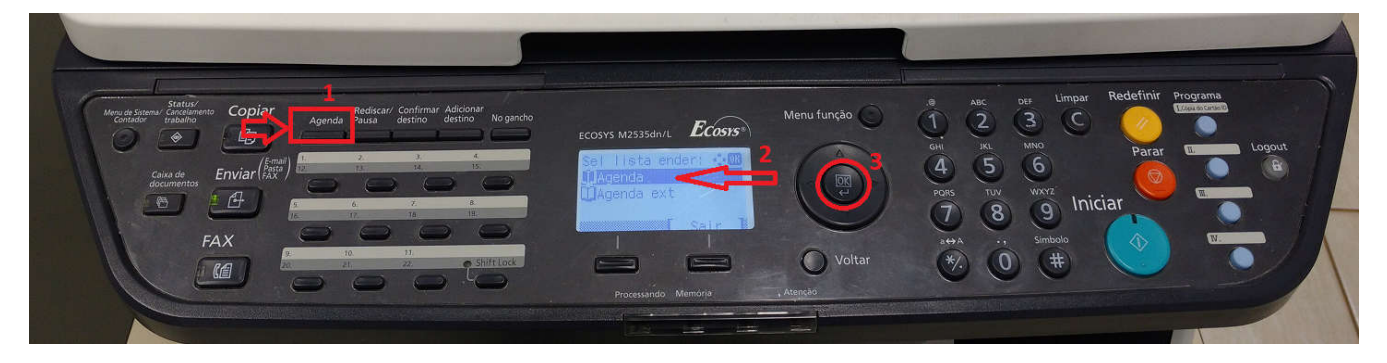

f. Ao teclar em *ok* a lista de locais de digitalização da agenda irá aparecer, navegue pelos itens através das setas e selecione o ítem *0.SEI – Documentos* e tecle em ok

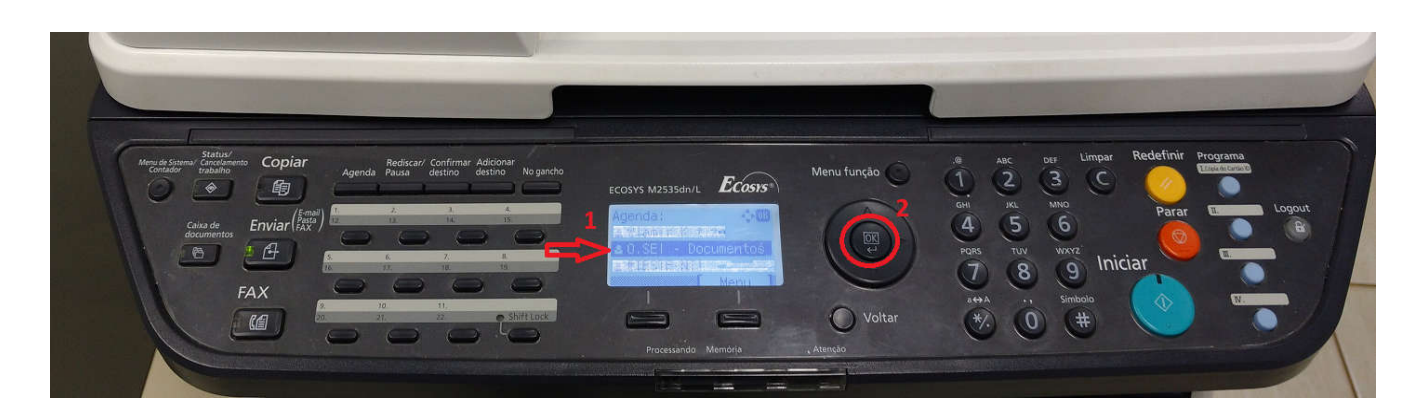

Divisão de Gerenciamento da Infraestrutura de Tecnologia da Informação Cidade Universitária | Núcleo de Tecnologia da Informação | Caixa Postal 549 Fone: 67 3345.7292 | Fax: 67 3345.7660 CEP 79070-900 | Campo Grande | MS

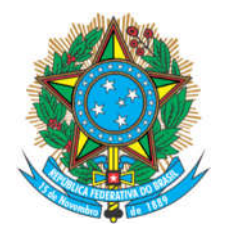

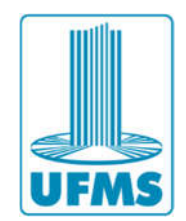

g. Teclando em *OK* será exibido o local \\*fs4.dominio.ufms.* Tecle em *OK* para o dispositivo ficar pronto para digitalizar.

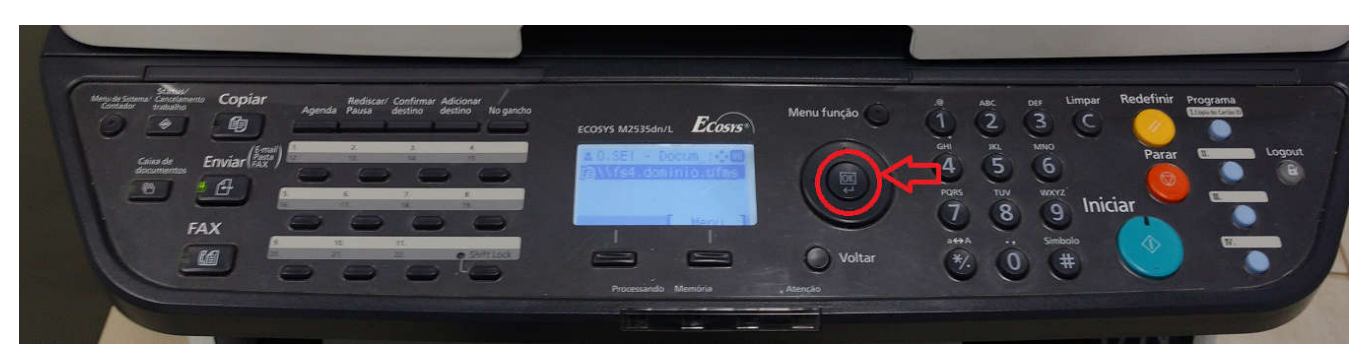

a. Tecle Iniciar para iniciar a digitalização.

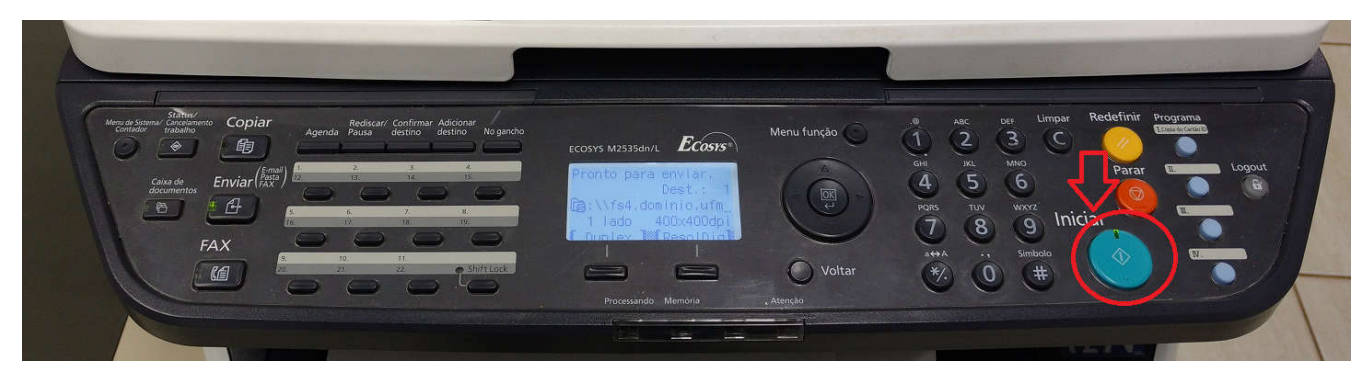

b. Agora no computador, acesse o compartilhamento de rede SEI-OCR (X:) e navegue até a pasta *saída* dentro da pasta do seu setor.

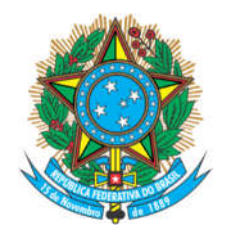

## Serviço Público Federal Ministério da Educação Fundação Universidade Federal de Mato Grosso do Sul

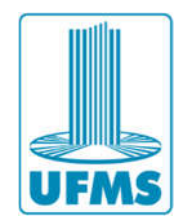

| rganizar 👻 Nova pasta                                                                                      |        |                                                |               | H • 🗖 🌘 |
|----------------------------------------------------------------------------------------------------|--------|------------------------------------------------|---------------|---------|
| ■ Imagens<br>→ Músicas<br>▼ Videos<br>Computador, 1                                                        | * Nome | Data de modificaç Tipo<br>Esta posta está vazi | Tamanho<br>a. |         |
| Disco Local (C:)     Disco Local (D:)     SEI OCR (X:)     PROJUR     BEL PROJUR     Saida     Saida     4 |        |                                                |               |         |
| , rece                                                                                                    | -      |                                                |               |         |
|                                                                                                    |        |                                                |               |         |

Dependendo do tamanho do arquivo, o tempo de processamento pode ser maior ou menor, aguarde até que o arquivo apareça na pasta.

|                                             | UCR (A:) + PR | OJUK 🖡 Salda  |                   |                  | • • Pesquisar Sala | a       | Q |
|---------------------------------------------|---------------|---------------|-------------------|------------------|--------------------|---------|---|
| Organizar 🔻 Nova pasta                      |               |               |                   |                  |                    | III 🔹 🛄 | 0 |
| 📔 Imagens                                   | *             | Nome          | Data de modificaç | Тіро             | Tamanho            |         |   |
| <ul> <li>Músicas</li> <li>Vídeos</li> </ul> |               | C Documento 1 | 27/04/2017 16:26  | Foxit Reader PDF | 44.158 KB          |         |   |
|                                             |               |               |                   |                  |                    |         |   |
| Ecomputador 1                               |               |               |                   |                  |                    |         |   |
| Disco Local (D:)                            |               |               |                   |                  |                    |         |   |
| SEI OCR (X:) 2                              |               |               |                   |                  |                    |         |   |
| Entrada                                     |               |               |                   |                  |                    |         |   |
| 📕 Saida 🛛 4                                 |               |               |                   |                  |                    |         |   |
| 👊 Rede                                      |               |               |                   |                  |                    |         |   |
|                                             | -             |               |                   |                  |                    |         |   |
|                                             | -             |               |                   |                  |                    |         |   |
|                                             |               |               |                   |                  |                    |         |   |
|                                             |               |               |                   |                  |                    |         |   |
|                                             |               |               |                   |                  |                    |         |   |
|                                             |               |               |                   |                  |                    |         |   |
|                                             | 1             |               |                   |                  |                    |         |   |

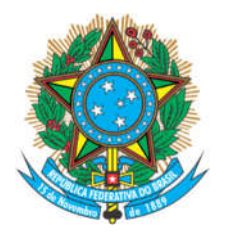

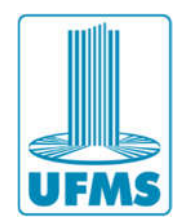

 Para processar arquivos pdf recebidos por meios diversos (como email, por exemplo), cole o arquivo para a pasta entrada dentro da pasta do seu setor no compartilhamento de rede SEI\_OCR (X:)

|                               |                 |              |                   |                  |             | -               |     |   |
|-------------------------------|-----------------|--------------|-------------------|------------------|-------------|-----------------|-----|---|
| 🕒 🔵 🗢 📕 🕨 Computador 🔸 SEI    | OCR (X:) PRC    | )JUR ▶ Saida |                   |                  | <b>▼</b> 47 | Pesquisar Saida |     | م |
| Organizar 🔹 Nova pasta        |                 |              |                   |                  |             |                 | • 🗖 | 0 |
| 📄 Imagens                     | *               | Nome         | Data de modificaç | Тіро             | Tamanho     |                 |     |   |
| Músicas Vídeos                |                 | Documento 1  | 27/04/2017 16:26  | Foxit Reader PDF | 44.158 KB   |                 |     |   |
| Computador                    |                 |              |                   |                  |             |                 |     |   |
| Lisco Local (C:)              |                 |              |                   |                  |             |                 |     |   |
| Disco Local (D:) SEI OCR (X:) |                 |              |                   |                  |             |                 |     |   |
| PROJUR                        |                 |              |                   |                  |             |                 |     |   |
| Lentrada                      |                 |              |                   |                  |             |                 |     |   |
| S Rede                        |                 |              |                   |                  |             |                 |     |   |
| - neue                        |                 |              |                   |                  |             |                 |     |   |
|                               | E               |              |                   |                  |             |                 |     |   |
|                               |                 |              |                   |                  |             |                 |     |   |
|                               |                 |              |                   |                  |             |                 |     |   |
|                               |                 |              |                   |                  |             |                 |     |   |
|                               |                 |              |                   |                  |             |                 |     |   |
|                               | -               |              |                   |                  |             |                 |     |   |
| 0 itens Status Offlin         | ne: Online      | al           |                   |                  |             |                 |     |   |
| Usponibilidade o              | n read disponiv |              |                   |                  |             |                 |     |   |